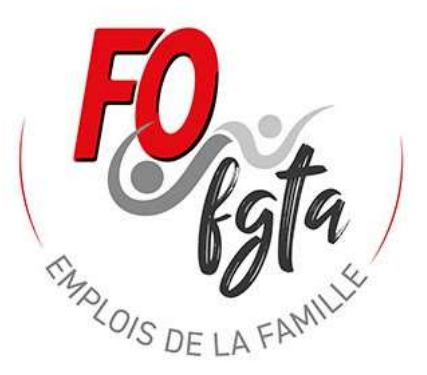

1

Notice explicative pour apprendre à maitriser le simulateur Impôt

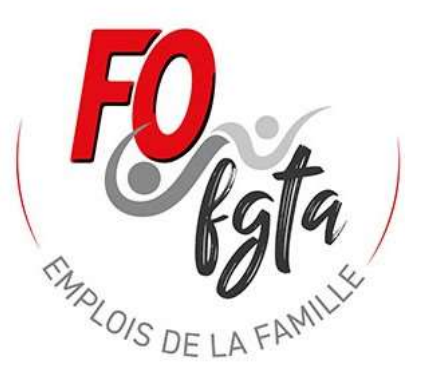

### Bonjour,

Pour vous aidez à maitriser le simulateur Impôt proposé, nous vous proposons ce document.

Vous pouvez nous contacter par mail : <u>fo.outils@gmail.com</u> ou par téléphone : David 06 06 46 29 37 (l'après midi en 13h30 – 15h30 ou le soir).

Ouvrir le simulateur « FO Impôt 2025 »

Allez sur la feuille « Saisie 2025 »

# ₽ Rechercher Accueil Insertion Mise en page Formules Données Révision Affichage Développeur Aide Acrobat ASAP Utilities

« FO IMPOT 2025 »

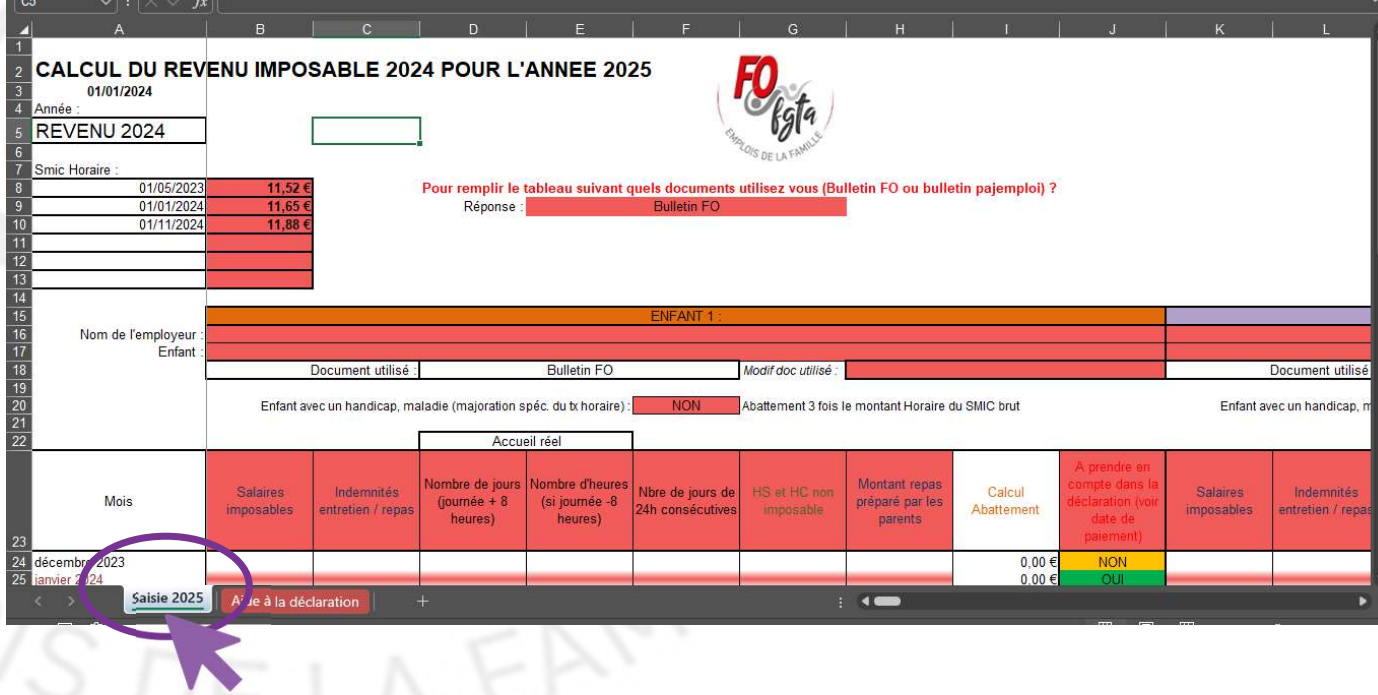

Fichier

Vous devez répondre à la question en rouge

et choisir : 🌔

« Bulletin FO»

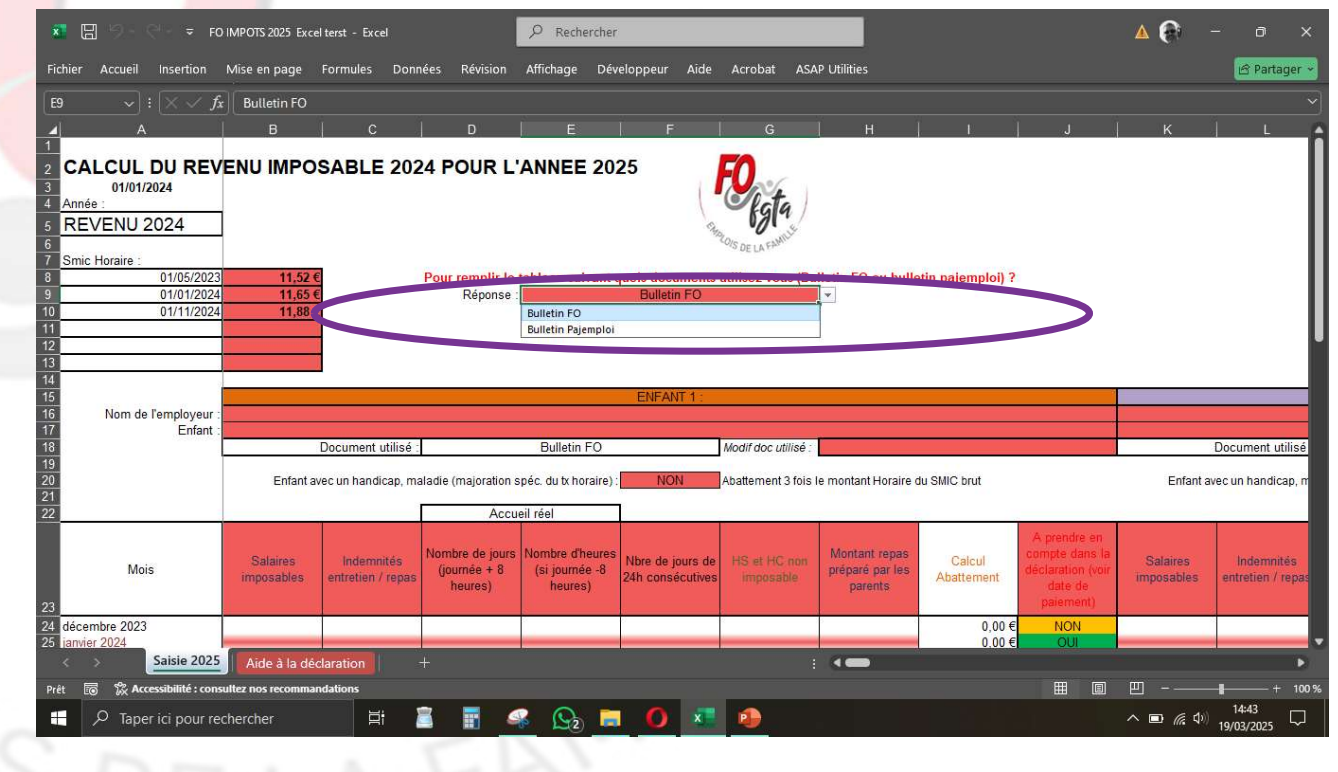

Quitter le simulateur sans fermer et allez ouvrir le simulateur BS 2024 pour l'un de vos enfants en accueil.

Puis dans ce fichier BS 2024, allez sur la feuille « Impôt ».

#### 🛛 🛛 🏷 -₽ Rechercher Insertion Mise en page Formules Données Révision Affichage Développeur Aide Acrobat ASAP Utilities Fichier Accueil A Partage ENFANT : Mathis 2024 11,65 € Au 01/01 Année des revenus : Smic horaire Abattement 3 fois le montant horaire du SMIC brut Enfant avec un handicap, maladie (majoration specifique du taux horaire) Estimation r Montant Indemnités Nombre de iours Nbre de jours HS et HC Salaire Nombre de Salaires Nombre d'heures (s repas Calcul Prélèvement à la Mois ntretien / Repas (iournée + 8 de 24h non déclarable jours imposables journée -8 heures) oréparé par Abattement source heures) d'accueil autres ind. Imp consécutives nposable (mensuel) les parents anvier 630,63€ 116,20 # 14 87,93€ 0,00€ 489,30€ 257,53€ 9,01€ 14 788,51€ 174.30 # 21 733,95€ 228,86€ 11,61€ 21 février 89 60 € 0,00€ 788.51€ 174.30 # 21 89.60€ 0,00€ 733.95€ 228.86€ 11,61€ 21 mars 788,51€ 132.80 16 89,60€ 0.00€ 559.20€ 362.11€ 11,11€ 16 avril 19 mai 788,51€ 157,70 19 89,60€ 0,00€ 664,05€ 282,16€ 11,41€ 166.00€ 20 255,51€ 11,51€ 20 788.51€ 89.60€ 0,00€ 699.00€ juin 788,58€ 190,90€ 23 175,63€ 11,80€ 23 iuillet 83,35€ 0,00€ 803,85€ août 788,39€ 182,60 22 102,10€ 0,00€ 768,90€ 202,09€ 11,71€ 22 788,45€ 174,304 21 95.85€ 0,00€ 733,95€ 228,80€ 11,61€ 21 septembre 190,90 ( 23 175,50€ 11,81€ 23 octobre 788,45€ 95,85€ 0.00€ 803,85€ 788.39€ 174.30€ 21 102.10€ 733.95€ 228,74€ 11.61€ 21 0.00€ novembre 11,71€ décembre 788,45€ 182,60€ 22 95,85€ 0,00€ 768,90€ 202,15€ 22 **Fotal** 9 303.89€ 243 0 1 111.03€ 2 827.94€ 2 016,90 € 0.00€ 8 492.85€ 136,51€ Faite un copier coller de ce tableau dans l'outil de calcul des impôts Impôts Relevé de la Régularisation Ind Comp. de CP A. Incomplète R/ gularisation Ind Com + 👒 💁 🖬 🚺 📧 🧆 14:47 へ 💷 🌈 🖤 𝒫 Taper ici pour rechercher

#### « BS 2024»

#### Le parent apporte les repas

Si les parents apportent le repas, vous devez compléter les colonnes P à Q

du simulateur BS 2024 afin de prendre en compte ces montants dans votre déclaration d'impôt.

#### « BS 2024»

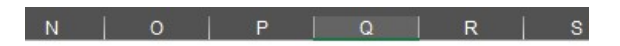

| Nombre de<br>jours<br>d'accreil | Nombre de<br>jours repas | Valeur du<br>repas | Total                |
|---------------------------------|--------------------------|--------------------|----------------------|
| 14                              | 14                       | 3,00€              | <mark>42,00</mark> € |
| 21                              | 21                       | 3,00€              | <mark>63,00</mark> € |
| 21                              | 21                       | 3,00€              | 63,00€               |
| 16                              | 16                       | 3,00€              | 48,00€               |
| 19                              | 19                       | 3,00€              | 57,00€               |
| 20                              | 20                       | 3,00€              | 60,00€               |
| 23                              | 23                       | 3,00€              | 69,00€               |
| 22                              | 22                       | 3,00€              | 66,00€               |
| 21                              | 21                       | 3,00€              | 63,00€               |
| 23                              | 23                       | 3,00€              | 69,00€               |
| 21                              | 21                       | 3,00€              | 63,00€               |
| 22                              | 22                       | 3,00€              | 66,00€               |
|                                 |                          |                    | 729,00€              |

#### Estimation repas apportés par les parents

#### L'assistant maternel fait les repas

Rien n'a faire les repas et goûters facturés sont déjà dans le tableau 🌔

#### « BS 2024»

| is de salaire          | × 8 9                | ~ ( <sup>-</sup> - ≂ BSF         | O Année 2024 Excel                                | v6.11 année complèt                         | e - Excel 🔎                               | Rechercher                              |                              |                                                |                      | l.                                 |              |                            | 🔺 💮     | - 0                             |              |
|------------------------|----------------------|----------------------------------|---------------------------------------------------|---------------------------------------------|-------------------------------------------|-----------------------------------------|------------------------------|------------------------------------------------|----------------------|------------------------------------|--------------|----------------------------|---------|---------------------------------|--------------|
|                        | Fichier Accu         | eil Insertion I                  | Mise en page – Fo                                 | ormules Donnée                              | s Révision Affich                         | age Dévelop                             | oeur Aide                    | Acrobat                                        | ASAP Utiliti         | 25                                 |              |                            |         | 🖻 Partag                        | ger ~        |
|                        | D2                   | $\sim$ : $\times \checkmark f_x$ |                                                   |                                             |                                           |                                         |                              |                                                |                      |                                    |              |                            |         |                                 | ~            |
|                        | ▲ A                  | в                                |                                                   |                                             | E                                         | F                                       | G                            | н                                              |                      |                                    | К            |                            | M   N   |                                 |              |
|                        | 1 ENFANT :           | Mathis                           |                                                   |                                             | F                                         | <b>O</b> Syndical                       | national FO                  | Assistant(e)s                                  | Maternel(e)s         | www.ass                            | istantemat   | ernelle.info               |         |                                 |              |
|                        | 2                    | Année des rev                    | venus :                                           | 2024                                        | and a                                     | 1914 S                                  | mic horaire :                | 11,65€                                         | Au 01/01             | fois la monta                      | at hereire.  | In SMIC bank               |         |                                 |              |
| fait los ronas         | 4                    |                                  |                                                   | Infant avec un nand                         | cap, maladie (majorati                    | on specifique du t                      | aux noraire) :               | INCIN                                          | Abattement           | TOIS le monta                      | in noralie ( |                            |         | Estimatio                       | a re         |
|                        | Mois                 | Salaires<br>imposables           | Indemnités<br>envetien / Repas<br>autres ind. Imp | Nombre de jours<br>(journée + 8<br>(heures) | Nombre d'heures (si<br>journée -8 heures) | Nbre de jours<br>de 24h<br>consécutives | HS et HC<br>non<br>imposable | Montant<br>repas<br>préparé par<br>les parents | Calcul<br>Abattement | Salaire<br>déclarable<br>(mensuel) |              | Prélèvement à la<br>source |         | Nombre de<br>jours<br>d'accueil | Non<br>jour: |
| as et gouters factures | <sub>6</sub> janvier | 630,63                           | 116,20€                                           | 14                                          | (                                         |                                         | 87,93€                       | 0,00€                                          | 489,30€              | 257,53€                            |              | 9,01€                      |         | 14                              |              |
| leau                   | 7 février            | 788,5 €                          | 174,30€                                           | 21                                          | (                                         |                                         | 89,60€                       | 0,00€                                          | 733,95€              | 228,86 €                           |              | 11,61€                     |         | 21                              |              |
|                        | 8 mars               | 788, 1€                          | 174,30€                                           | 21                                          | (                                         |                                         | 89,60€                       | 0,00€                                          | 733,95€              | 228,86€                            |              | 11,61€                     |         | 21                              |              |
|                        | 9 avril              | 788.51€                          | 132,80 €                                          | 16                                          | (                                         |                                         | 89,60€                       | 0,00€                                          | 559,20€              | 362,11€                            |              | 11,11€                     |         | 16                              |              |
|                        | 10 mai               | 788 51€                          | 157,70€                                           | 20                                          |                                           |                                         | 89,60€                       | 0,00€                                          | 699.00 €             | 282,10 €                           |              | 11,41€                     |         | 20                              |              |
|                        | 11 juillet           | 788 58 €                         | 190,90 €                                          | 23                                          | (                                         | )                                       | 83,35€                       | 0,00 €                                         | 803,85€              | 175,63€                            |              | 11,80 €                    |         | 23                              |              |
|                        | 13 août              | 788.9€                           | 182,60€                                           | 22                                          | (                                         |                                         | 102,10€                      | 0,00€                                          | 768,90€              | 202,09€                            |              | 11,71€                     |         | 22                              |              |
|                        | 14 septembre         | 788,45€                          | 174,30€                                           | 21                                          | (                                         |                                         | 95,85€                       | 0,00€                                          | 733,95€              | 228,80€                            |              | 11,61€                     |         | 21                              |              |
|                        | 15 octobre           | 788,45€                          | 190,90€                                           | 23                                          | (                                         |                                         | 95,85€                       | 0,00€                                          | 803,85€              | 175,50€                            |              | 11,81€                     |         | 23                              |              |
|                        | 16 novembre          | 788,39€                          | 174,30€                                           | 21                                          | (                                         |                                         | 102,10€                      | 0,00€                                          | 733,95€              | 228,74€                            |              | 11,61€                     |         | 21                              |              |
|                        | 17 décembre          | 788,45€                          | 182,60 €                                          | 22                                          | (                                         |                                         | 95,85€                       | 0,00€                                          | 768,90€              | 202,15€                            |              | 11,71€                     |         | 22                              |              |
|                        | 18 Total             | 9 303,89€                        | 2016.00                                           | 243                                         | (                                         | ) 0                                     | 1 111,03€                    | 0,00€                                          | 8 492,85€            | 2 827,94€                          |              | 136,51€                    |         | Sis .                           | -            |
|                        | 20                   | 10                               |                                                   |                                             |                                           | -                                       |                              |                                                | 1                    |                                    |              |                            | 2       |                                 |              |
|                        | 22                   |                                  |                                                   | Fait                                        | e un copier coller (                      | de ce tableau                           | dans l'outil                 | de calcul o                                    | des impôts           |                                    |              |                            | 1       |                                 |              |
| · //                   |                      | • Novembre                       | Décembre                                          | mpôts Régula                                | isation Relevé d                          | e la Régularisati                       | on Ind (                     | Comp. de Cl                                    | PA. Incomple         | te Ind C                           | om           | + : (                      |         | -                               |              |
| 100                    | Prêt 🐻 🛱             | Accessibilité : consu            | ltez nos recommanda                               | itions                                      |                                           |                                         |                              |                                                |                      |                                    |              | III (                      | ) 🖽 - — | +                               | 90 %         |
|                        | ד 🍳 🕂                | aper ici pour recl               | hercher                                           | 🛛 🗄 📋                                       | <b>.</b>                                  | 💁 📄                                     | <b>()</b>                    |                                                |                      |                                    |              |                            | ^ 🖿 🌾   | ↓ 14:47<br>19/03/2025           | $\Box$       |
|                        |                      |                                  |                                                   |                                             |                                           |                                         |                              |                                                |                      |                                    |              |                            |         |                                 | -            |
|                        |                      |                                  |                                                   |                                             |                                           |                                         |                              |                                                |                      |                                    |              |                            |         |                                 |              |
|                        |                      |                                  |                                                   |                                             |                                           |                                         |                              |                                                |                      |                                    |              |                            |         |                                 |              |
|                        |                      |                                  |                                                   |                                             |                                           |                                         |                              |                                                |                      |                                    |              |                            |         |                                 |              |
|                        |                      |                                  |                                                   |                                             |                                           |                                         |                              |                                                |                      |                                    |              |                            |         |                                 |              |
|                        |                      |                                  |                                                   |                                             |                                           |                                         |                              |                                                |                      |                                    |              |                            |         |                                 |              |
|                        |                      |                                  |                                                   |                                             |                                           |                                         |                              |                                                |                      |                                    |              |                            | -       | 7                               |              |
|                        |                      |                                  |                                                   |                                             |                                           |                                         |                              |                                                |                      |                                    |              |                            | ,       |                                 |              |
|                        |                      |                                  |                                                   |                                             |                                           |                                         |                              |                                                |                      |                                    |              |                            |         |                                 |              |

Il faut maintenant copier les données du simulateur « BS 2024 » dans le fichier « FO impôt 2025 ».

Pour cela aller dans le fichier BS 2024 et sélectionnez les cellules de B6 à H17

et faites un clic droit sur le bouton de la souris et choisir copier

#### « BS 2024»

| Accueil Insertion                   | Mise en page f                                                                                                    | Formules Donné                                                                                                    | es Révision Affict                                                                                                    | age Dévelopy                                                                                                    | peur Aide                                                                                                    | Acrobat                                                                                                    | ASAP Utiliti                                                                                                    | es                                                                                                    |                                                                                                    |                                                                                                    |
|-------------------------------------|----------------------------------------------------------------------------------------------------|----------------------------------------------------------------------------------------------------|----------------------------------------------------------------------------------------------------|----------------------------------------------------------------------------------------------------|----------------------------------------------------------------------------------------------------|----------------------------------------------------------------------------------------------------|----------------------------------------------------------------------------------------------------|----------------------------------------------------------------------------------------------------|----------------------------------------------------------------------------------------------------|----------------------------------------------------------------------------------------------------|
| A B<br>FANT : Mathis<br>Année des n | evenus :                                                                                                    | D                                                                                                    | E                                                                                                    | F                                                                                                    | G                                                                                                    | н                                                                                                    |                                                                                                    |                                                                                                    |                                                                                                    |                                                                                                    |
| A B<br>FANT : Mathis<br>Année des n | evenus :                                                                                                    | D                                                                                                    | E                                                                                                    | F F                                                                                                    | G                                                                                                    | H I                                                                                                    |                                                                                                    |                                                                                                    |                                                                                                    |                                                                                                    |
| Année des r                         | evenus :                                                                                                    |                                                                                                    |                                                                                                    |                                                                                                    |                                                                                                    |                                                                                                    | 1                                                                                                    | L                                                                                                    | К   L                                                                                                    | M   N                                                                                                    |
| Annee des n                         | evenus.                                                                                                    |                                                                                                    | -0                                                                                                    | Syndical                                                                                                    | t national FO                                                                                                    | Assistant(e)s                                                                                                    | Maternel(e)s                                                                                                    | www.assis                                                                                                    | tantematernelle.info                                                                                                    |                                                                                                    |
|                                     |                                                                                                    | Enfant avec un hand                                                                                                    | ican maladie (maioratio                                                                                                    | n specifique du t                                                                                                    | aux horaire)                                                                                                    | NON                                                                                                    | Abattement :                                                                                                    | fois le montant                                                                                                    | horaire du SMIC brut                                                                                                    |                                                                                                    |
|                                     |                                                                                                    | 1                                                                                                    |                                                                                                    |                                                                                                    |                                                                                                    | Montont                                                                                                    | and the second                                                                                                    |                                                                                                    |                                                                                                    | ř                                                                                                    |
| Mois                                | Indemnités<br>entretien / Repas                                                                                                    | Nombre de jours<br>(journée + 8                                                                                                    | Nombre d'heures (si                                                                                                    | Nbre de jours<br>de 24h                                                                                                    | HS et HC<br>non                                                                                                    | repas                                                                                                    | Calcul                                                                                                    | Salaire<br>déclarable                                                                                                    | Prélèvement à la                                                                                                    |                                                                                                    |
| Imposables                          | / autres ind. Imp                                                                                                    | heures)                                                                                                    | journee -8 heures)                                                                                                    | consécutives                                                                                                    | imposable                                                                                                    | prepare par                                                                                                    | Abattement                                                                                                    | (mensuel)                                                                                                    | source                                                                                                    |                                                                                                    |
| vier 630,63                         | € 116,20€                                                                                                    | 14                                                                                                    | C                                                                                                    |                                                                                                    | 87,93€                                                                                                    | 42,00€                                                                                                    | 489,30€                                                                                                    | 299,53€                                                                                                    | 9,01 €                                                                                                    |                                                                                                    |
| ier 788,51                          | € 174,30€                                                                                                    | 21                                                                                                    | (                                                                                                    |                                                                                                    | 89,60€                                                                                                    | 63,00€                                                                                                    | 733,95€                                                                                                    | 291,86€                                                                                                    | 11,61 €                                                                                                    | E                                                                                                    |
| rs 788,51                           | € 174,30€                                                                                                    | 21                                                                                                    | C                                                                                                    |                                                                                                    | 89,60€                                                                                                    | 63,00€                                                                                                    | 733,95€                                                                                                    | 291,86€                                                                                                    | 11,61 €                                                                                                    |                                                                                                    |
| 1 788,51                            | € 132,80€                                                                                                    | 16                                                                                                    | C                                                                                                    |                                                                                                    | 89,60€                                                                                                    | 48,00€                                                                                                    | 559,20€                                                                                                    | 410,11€                                                                                                    | 11,11 (                                                                                                    | E                                                                                                    |
| i 788,51                            | € 157,70€                                                                                                    | 19                                                                                                    | (                                                                                                    | 8                                                                                                    | 89,60€                                                                                                    | 57,00€                                                                                                    | 664,05€                                                                                                    | 339,16€                                                                                                    | 11,41 (                                                                                                    | Ē                                                                                                    |
| 788,51                              | € 166,00€                                                                                                    | 20                                                                                                    | 0                                                                                                    |                                                                                                    | 89,60€                                                                                                    | 60,00€                                                                                                    | 699,00€                                                                                                    | 315,51€                                                                                                    | 11,51 €                                                                                                    | 5                                                                                                    |
| et 788,58                           | € 190,90€                                                                                                    | 23                                                                                                    |                                                                                                    |                                                                                                    | 83,35€                                                                                                    | 69,00€                                                                                                    | 803,85€                                                                                                    | 244,63€                                                                                                    | 11,80 €                                                                                                    | 5                                                                                                    |
| it 788,39                           | € 182,60€                                                                                                    | 22                                                                                                    | , i                                                                                                    |                                                                                                    | 102,10€                                                                                                    | 66,00€                                                                                                    | 768,90€                                                                                                    | 268,09€                                                                                                    | 11,/1                                                                                                    |                                                                                                    |
| 788,45                              | € 1/4,30€                                                                                                    | 21                                                                                                    |                                                                                                    |                                                                                                    | 95,85 €                                                                                                    | 63,00€                                                                                                    | 733,95€                                                                                                    | 291,80€                                                                                                    | 11,61 4                                                                                                    | 5                                                                                                    |
| 788,45                              | € 190,90€                                                                                                    | 23                                                                                                    |                                                                                                    |                                                                                                    | 95,85€                                                                                                    | 69,00 €                                                                                                    | 803,85 €                                                                                                    | 244,50 €                                                                                                    | 11,81                                                                                                    | 5                                                                                                    |
| embre 788.45                        | e 174,30 e                                                                                                    | 21                                                                                                    |                                                                                                    | 2                                                                                                    | 05.85 E                                                                                                    | 66.00 €                                                                                                    | 753,95 E                                                                                                    | 289 15 €                                                                                                    | 11,01                                                                                                    | 2                                                                                                    |
| al o coo co                         | 182,00 6                                                                                                    | 22                                                                                                    |                                                                                                    |                                                                                                    | 95,65 C                                                                                                    | 00,00 €                                                                                                    | 708,90 €                                                                                                    | 200,15 €                                                                                                    | 11,71                                                                                                    |                                                                                                    |
| 9 303,89                            | €  2016,90€                                                                                                    | 243                                                                                                    |                                                                                                    |                                                                                                    | 1111,03€                                                                                                    | /29,00€                                                                                                    | 8 492,85€                                                                                                    | 3 556,94 €                                                                                                    | 136,51 4                                                                                                    | <u>1</u>                                                                                                    |
|                                     |                                                                                                    |                                                                                                    |                                                                                                    |                                                                                                    | 2                                                                                                    |                                                                                                    |                                                                                                    |                                                                                                    |                                                                                                    |                                                                                                    |
| J.V.A.                              |                                                                                                    | Fait                                                                                                    | e un copier coller d                                                                                                    | le ce tableau                                                                                                    | dans l'outil                                                                                                    | de calcul d                                                                                                    | es impôts                                                                                                    | -                                                                                                    |                                                                                                    |                                                                                                    |
| > ··· Novembre                      | Décembre                                                                                                    | Impôts Régula                                                                                                    | risation Relevé de                                                                                                    | e la Régularisati                                                                                                    | on Ind (                                                                                                    | Comp. de CP                                                                                                    | A. Incomple                                                                                                    | ete Ind Cor                                                                                                    | <mark>n</mark> + i 🔍 💳                                                                                                    |                                                                                                    |
| 🐻 👷 Accessibilité : con             | ultez nos recommano                                                                                                    | lations                                                                                                    |                                                                                                    |                                                                                                    |                                                                                                    |                                                                                                    |                                                                                                    |                                                                                                    | III III III III III III III III III II                                                                                                    | ▣ 罒                                                                                                    |
| 0                                   | charchar                                                                                                    | 🛛 🖂 室                                                                                                    |                                                                                                    |                                                                                                    |                                                                                                    |                                                                                                    |                                                                                                    |                                                                                                    |                                                                                                    |                                                                                                    |
| P laper ici pour re                 | chercher                                                                                                    | HI 🔛                                                                                                    |                                                                                                    | 2                                                                                                    | <b>O</b> ×                                                                                                    |                                                                                                    |                                                                                                    |                                                                                                    |                                                                                                    | <i>© (</i>                                                                                                    |
|                                     | Mois Salaires<br>imposables<br>vier 630,63<br>rier 788,51<br>is 788,51<br>ii 788,51<br>ii 788,51<br>ii 788,55<br>ii 788,55<br>ii 788,39<br>ptembre 788,45<br>obre 788,45<br>obre 788,45<br>sobre 788,45<br>sobre 788,45<br>stal 9303,89 | Mois         Salaires<br>imposables         Indemnités<br>entretien / Repas<br>/ autres ind. Imp           viver         630,63 €         116,20 €           riser         788,51 €         174,30 €           vires         788,51 €         174,30 €           iii         788,51 €         132,80 €           iii         788,51 €         132,80 €           iii         788,51 €         132,80 €           iii         788,51 €         132,80 €           iii         788,51 €         132,80 €           iii         788,51 €         132,80 €           iii         788,51 €         190,90 €           iii         788,35 €         190,90 €           iii         788,45 €         190,90 €           obre         788,45 €         190,90 €           obre         788,45 €         190,90 €           cembre         788,39 €         174,30 €           cembre         788,39 €         142,60 €           tal         9303,89 €         2016,90 € | Mois         Salaires<br>imposables         Indemnités<br>d'autres ind, Imp         Nombre de jours<br>(journée + 8<br>heures)           viver         630,63 €         116,20 €         14           rier         788,51 €         174,30 €         21           urs         788,51 €         174,30 €         21           iii         788,51 €         174,30 €         21           iii         788,51 €         157,70 €         19           n         788,51 €         166,00 €         20           let         788,51 €         166,00 €         20           let         788,51 €         176,00 €         22           ptembre         788,45 €         174,30 €         221           obre         788,45 €         174,30 €         221           obre         788,45 €         190,90 €         23           obre         788,45 €         174,30 €         21           obre         788,45 €         190,90 €         23           atl         9303,89 €         2016,90 €         243 | Mois     Salaires<br>imposables     Indemnités<br>entretien / Repar<br>/ autres ind. Im     Nombre die jours<br>N(journé + 8)     Nombre dheures (si<br>journé - 8 heures)       wier     630,63 €     116,20 €     14     0       rier     788,51 €     174,30 €     21     0       iii     788,51 €     132,80 €     16     0       iii     788,51 €     132,80 €     16     0       iii     788,51 €     137,70 €     19     0       iii     788,51 €     190,90 €     23     0       iii     788,51 €     182,60 €     22     0       iii     788,54 €     190,90 €     23     0       iii     788,45 €     190,90 €     23     0       iii     788,45 €     190,90 €     23     0       iii     788,45 €     190,90 €     23     0       obre     788,45 €     190,90 €     23     0       obre     788,45 €     192,60 €     22     0       cembre     788,45 €     182,60 €     22     0       obre     788,45 €     122,60 €     22     0       cembre     788,45 €     122,60 €     22     0       cembre     788,45 €     122,60 €     243     0 <td>Mois       Salaires<br/>imposables       Indemnités<br/>entretien / Repas<br/>/ autres ind. impose       Nombre de jours<br/>(journée + 8<br/>heures)       Nombre d'heures (si<br/>journée - 8 heures)       Nombre de jours<br/>ce 24<br/>nonsécutives         vier       630,63 €       116,20 €       14       0         riser       788,51 €       174,30 €       21       0         ini       788,51 €       174,30 €       21       0         ini       788,51 €       177,70 €       19       0         ini       788,51 €       160,00 €       20       0         ini       788,51 €       160,00 €       20       0         ini       788,51 €       160,00 €       22       0         ini       788,51 €       174,30 €       21       0         ini       788,45 €       174,30 €       21       0         ini       788,45 €       174,30 €       21       0         obre       788,45 €       190,90 €       23       0         obre       788,45 €       190,90 €       23       0       0         obre       788,45 €       190,90 €       23       0       0         cembre       788,45 €       182,60 €       22       0</td> <td>Mois         Salaires<br/>imposables         Indemnités<br/>netteten / Repas<br/>/ autres ind. Impos<br/>autres ind. Impos<br/>autres ind. Impos<br/>autres ind. Impos<br/>reier         Nombre dheures (s)<br/>journée - 8 heures)         Nombre dheures (s)<br/>de 24hr<br/>consécutives         Nombre dheures (s)<br/>lournée - 8 heures)         Nombre dheures (s)<br/>de 24hr<br/>consécutives         Nombre dheures (s)<br/>lournée - 8 heures)         Nombre dheures (s)<br/>lournée - 8 heures)</td> <td>Mois       Salaires<br/>imposables       indemnités<br/>entretien / Repas<br/>/ autres ind. imp       Nombre de jours<br/>hournée - 8 heures)       Nombre dheures (si<br/>de 24h<br/>consécutives)       Nor de jours<br/>de 24h<br/>consécutives       HS et L(<br/>non<br/>imposable       Montant<br/>préparé par<br/>préparé par         wier       630,63 €       116,20 €       14       0       87,93 €       42,00 €         inter 788,51 €       174,30 €       21       0       89,60 €       63,00 €         inter 788,51 €       174,30 €       21       0       89,60 €       63,00 €         int       788,51 €       132,80 €       16       0       89,60 €       63,00 €         int       788,51 €       157,70 €       19       0       89,60 €       60,00 €         int       788,51 €       166,00 €       20       0       83,35 €       69,00 €         int       788,51 €       182,60 €       22       0       102,10 €       66,00 €         int       788,39 €       174,30 €       21       0       95,85 €       63,00 €         int       788,45 €       190,90 €       23       0       95,85 €       66,00 €         int       788,45 €       182,60 €       22       0       95,85 €       66,00 €</td> <td>Mois       Salaires<br/>imposables       Indemnités<br/>drettein / Repas<br/>/ aures ind. Imp       Nombre de jours<br/>(journée + 8)<br/>neures)       Nombre dheures (s)<br/>journée - 8 heures)       Nom de jours<br/>de 24h<br/>consécutives       HS etho<br/>mos<br/>de 24h<br/>consécutives       Montant<br/>mossables       Calcul<br/>repas<br/>préparé par<br/>Abatement         wier       630,63 €       116,20 €       14       0       87,93 €       42,00 €       489,30 €         riser       788,51 €       174,30 €       21       0       89,60 €       63,00 €       733,95 €         iii       788,51 €       174,30 €       21       0       89,60 €       63,00 €       733,95 €         iii       788,51 €       132,80 €       16       0       89,60 €       660,00 €       559,20 €         iii       788,51 €       157,70 €       19       0       89,60 €       660,00 €       660,00 €       689,60 €       689,00 €       689,00 €       689,00 €       689,00 €       689,00 €       689,00 €       689,00 €       689,00 €       689,00 €       689,00 €       689,00 €       689,00 €       689,00 €       689,00 €       689,00 €       689,00 €       689,00 €       689,00 €       689,00 €       689,00 €       689,00 €       689,00 €       689,00 €       689,00 €       689,80 €       689,00 €       788,85</td> <td>Mois       Salaires<br/>imposables       Indemnités<br/>entretten / Repas<br/>/ autres ind, imp       Nombre de jours<br/>journée - 8 heures)       Nom tre de jours<br/>de 24h<br/>consécutives       HS et Lo<br/>ed 24h<br/>consécutives       Montant<br/>he 24h<br/>consécutives       Montant<br/>he 24h<br/>consécutives       Montant<br/>he 24h<br/>consécutives       Montant<br/>he 24h<br/>consécutives       Montant<br/>he 24h<br/>consécutives       Montant<br/>he 24h<br/>consécutives       Montant<br/>he 24h<br/>consécutives       Montant<br/>he 24h<br/>consécutives       Montant<br/>he 24h<br/>consécutives       Montant<br/>he 24h<br/>consécutives       Montant<br/>he 24h<br/>consécutives       Montant<br/>he 24h<br/>consécutives       Montant<br/>he 24h<br/>consécutives       Montant<br/>he 24h<br/>consécutives       HS et Lo<br/>ed 24h<br/>consécutives       HS et Lo<br/>ed 24h<br/>consécutives       HS e</td> <td>Mois       Indemnités<br/>imposables       Indemnités<br/>rétrien / Resp.<br/>/ autres ind. Ims       Nombre de jours<br/>journée - 8       Nombre de jours<br/>de 24h<br/>consécutives       Ne de jours<br/>imposable       Ne de jours<br/>préparé par<br/>préparé par<br/>calcut       Calcut<br/>de abante<br/>mensuel       Salaire<br/>demasuel<br/>(mensuel)       Prélévement à la<br/>source         wier       630,63 €       116,20 €       14       0       87,93 €       42,00 €       489,30 €       299,53 €       9,01 €         mier       7788,51 €       174,30 €       21       0       89,60 €       63,00 €       733,95 €       291,80 €       116,01 €         mis       7788,51 €       174,30 €       21       0       89,60 €       63,00 €       733,95 €       291,80 €       116,01 €         mis       7788,51 €       176,30 €       21       0       89,60 €       60,00 €       559,20 €       410,11 €       11,11 €         mis       7788,51 €       166,00 €       20       0       89,60 €       60,00 €       664,05 €       339,16 €       11,51 €         it       7788,51 €       116,00 €       22       0       102,10 €       660,00 €       768,90 €       288,06 €       11,51 €         it       788,45 €       130,90 €       23       0       95,85 €       63,00 €&lt;</td> | Mois       Salaires<br>imposables       Indemnités<br>entretien / Repas<br>/ autres ind. impose       Nombre de jours<br>(journée + 8<br>heures)       Nombre d'heures (si<br>journée - 8 heures)       Nombre de jours<br>ce 24<br>nonsécutives         vier       630,63 €       116,20 €       14       0         riser       788,51 €       174,30 €       21       0         ini       788,51 €       174,30 €       21       0         ini       788,51 €       177,70 €       19       0         ini       788,51 €       160,00 €       20       0         ini       788,51 €       160,00 €       20       0         ini       788,51 €       160,00 €       22       0         ini       788,51 €       174,30 €       21       0         ini       788,45 €       174,30 €       21       0         ini       788,45 €       174,30 €       21       0         obre       788,45 €       190,90 €       23       0         obre       788,45 €       190,90 €       23       0       0         obre       788,45 €       190,90 €       23       0       0         cembre       788,45 €       182,60 €       22       0 | Mois         Salaires<br>imposables         Indemnités<br>netteten / Repas<br>/ autres ind. Impos<br>autres ind. Impos<br>autres ind. Impos<br>autres ind. Impos<br>reier         Nombre dheures (s)<br>journée - 8 heures)         Nombre dheures (s)<br>de 24hr<br>consécutives         Nombre dheures (s)<br>lournée - 8 heures)         Nombre dheures (s)<br>de 24hr<br>consécutives         Nombre dheures (s)<br>lournée - 8 heures)         Nombre dheures (s)<br>lournée - 8 heures) | Mois       Salaires<br>imposables       indemnités<br>entretien / Repas<br>/ autres ind. imp       Nombre de jours<br>hournée - 8 heures)       Nombre dheures (si<br>de 24h<br>consécutives)       Nor de jours<br>de 24h<br>consécutives       HS et L(<br>non<br>imposable       Montant<br>préparé par<br>préparé par         wier       630,63 €       116,20 €       14       0       87,93 €       42,00 €         inter 788,51 €       174,30 €       21       0       89,60 €       63,00 €         inter 788,51 €       174,30 €       21       0       89,60 €       63,00 €         int       788,51 €       132,80 €       16       0       89,60 €       63,00 €         int       788,51 €       157,70 €       19       0       89,60 €       60,00 €         int       788,51 €       166,00 €       20       0       83,35 €       69,00 €         int       788,51 €       182,60 €       22       0       102,10 €       66,00 €         int       788,39 €       174,30 €       21       0       95,85 €       63,00 €         int       788,45 €       190,90 €       23       0       95,85 €       66,00 €         int       788,45 €       182,60 €       22       0       95,85 €       66,00 € | Mois       Salaires<br>imposables       Indemnités<br>drettein / Repas<br>/ aures ind. Imp       Nombre de jours<br>(journée + 8)<br>neures)       Nombre dheures (s)<br>journée - 8 heures)       Nom de jours<br>de 24h<br>consécutives       HS etho<br>mos<br>de 24h<br>consécutives       Montant<br>mossables       Calcul<br>repas<br>préparé par<br>Abatement         wier       630,63 €       116,20 €       14       0       87,93 €       42,00 €       489,30 €         riser       788,51 €       174,30 €       21       0       89,60 €       63,00 €       733,95 €         iii       788,51 €       174,30 €       21       0       89,60 €       63,00 €       733,95 €         iii       788,51 €       132,80 €       16       0       89,60 €       660,00 €       559,20 €         iii       788,51 €       157,70 €       19       0       89,60 €       660,00 €       660,00 €       689,60 €       689,00 €       689,00 €       689,00 €       689,00 €       689,00 €       689,00 €       689,00 €       689,00 €       689,00 €       689,00 €       689,00 €       689,00 €       689,00 €       689,00 €       689,00 €       689,00 €       689,00 €       689,00 €       689,00 €       689,00 €       689,00 €       689,00 €       689,00 €       689,00 €       689,80 €       689,00 €       788,85 | Mois       Salaires<br>imposables       Indemnités<br>entretten / Repas<br>/ autres ind, imp       Nombre de jours<br>journée - 8 heures)       Nom tre de jours<br>de 24h<br>consécutives       HS et Lo<br>ed 24h<br>consécutives       Montant<br>he 24h<br>consécutives       Montant<br>he 24h<br>consécutives       Montant<br>he 24h<br>consécutives       Montant<br>he 24h<br>consécutives       Montant<br>he 24h<br>consécutives       Montant<br>he 24h<br>consécutives       Montant<br>he 24h<br>consécutives       Montant<br>he 24h<br>consécutives       Montant<br>he 24h<br>consécutives       Montant<br>he 24h<br>consécutives       Montant<br>he 24h<br>consécutives       Montant<br>he 24h<br>consécutives       Montant<br>he 24h<br>consécutives       Montant<br>he 24h<br>consécutives       HS et Lo<br>ed 24h<br>consécutives       HS et Lo<br>ed 24h<br>consécutives       HS e | Mois       Indemnités<br>imposables       Indemnités<br>rétrien / Resp.<br>/ autres ind. Ims       Nombre de jours<br>journée - 8       Nombre de jours<br>de 24h<br>consécutives       Ne de jours<br>imposable       Ne de jours<br>préparé par<br>préparé par<br>calcut       Calcut<br>de abante<br>mensuel       Salaire<br>demasuel<br>(mensuel)       Prélévement à la<br>source         wier       630,63 €       116,20 €       14       0       87,93 €       42,00 €       489,30 €       299,53 €       9,01 €         mier       7788,51 €       174,30 €       21       0       89,60 €       63,00 €       733,95 €       291,80 €       116,01 €         mis       7788,51 €       174,30 €       21       0       89,60 €       63,00 €       733,95 €       291,80 €       116,01 €         mis       7788,51 €       176,30 €       21       0       89,60 €       60,00 €       559,20 €       410,11 €       11,11 €         mis       7788,51 €       166,00 €       20       0       89,60 €       60,00 €       664,05 €       339,16 €       11,51 €         it       7788,51 €       116,00 €       22       0       102,10 €       660,00 €       768,90 €       288,06 €       11,51 €         it       788,45 €       130,90 €       23       0       95,85 €       63,00 €< |

Allez maintenant dans le fichier « FO Impôt 2025 »

Placez vous sur la cellule B24 (pour l'enfant 1)

et faites un clic droit sur le bouton de la souris et choisir collage spéciale et choisir en valeur (très important pour éviter les erreurs)

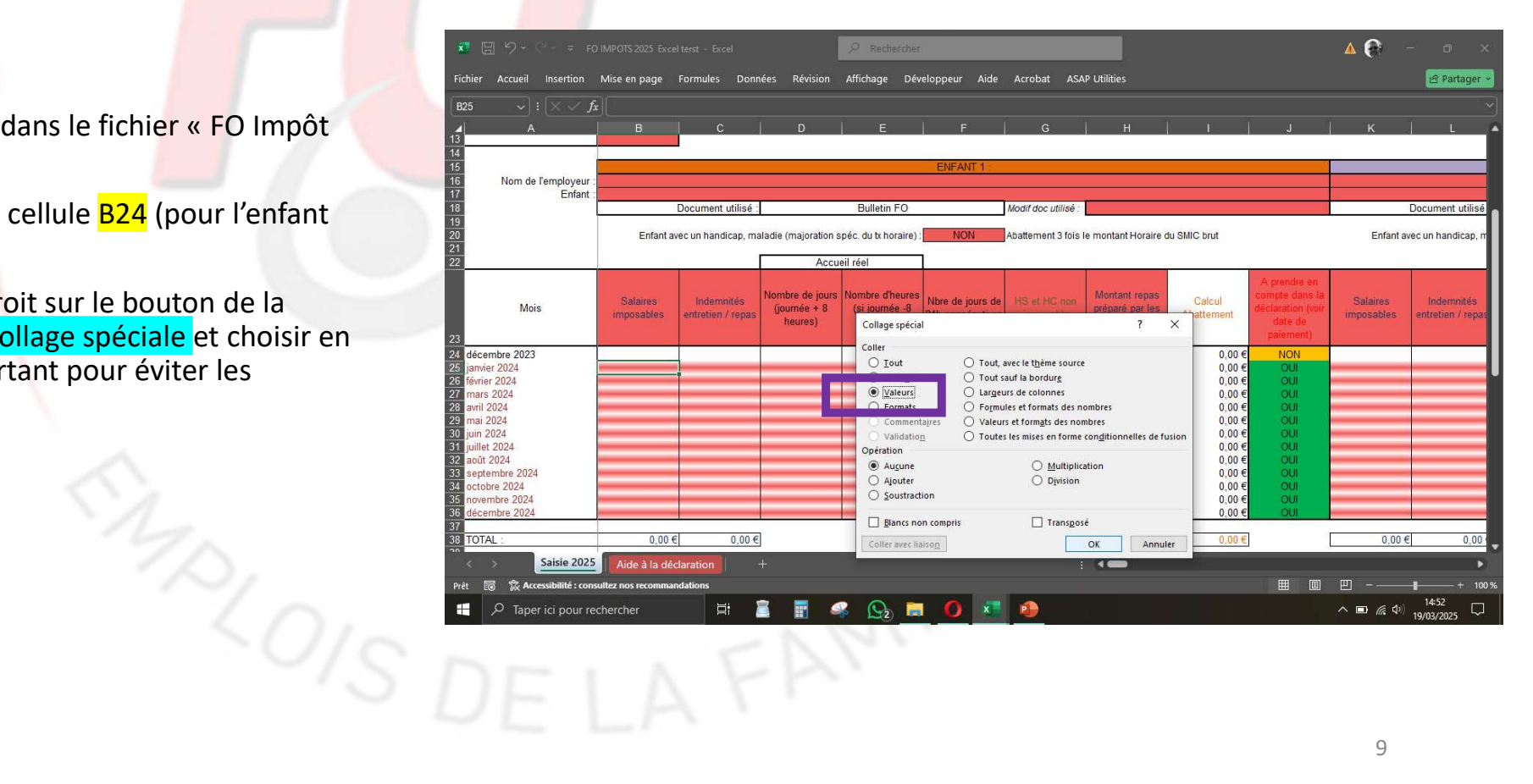

Une fois les données collées

Vous pouvez saisir le nom de l'employeur et le nom de l'enfant si ça n'a pas été fait.

Vous passez ensuite aux autres enfants en procédant de la même façon.

|                                                                                 | 🌠 🗄 りゃ 🖓 - 🔻 FO                                                                                                    | IMPOTS 2025 Exce         | ceiterst - Excel                |                                            |                                              |                                                   |                           |                                             |                                                                                                  |                                                                             | 🔺 🚱 – 🔿 >              |                                 |  |  |  |
|---------------------------------------------------------------------------------|----------------------------------------------------------------------------------------------------|--------------------------|---------------------------------|--------------------------------------------|----------------------------------------------|---------------------------------------------------|---------------------------|---------------------------------------------|--------------------------------------------------------------------------------------------------|-----------------------------------------------------------------------------|------------------------|---------------------------------|--|--|--|
|                                                                                 | Fichier Accueil Insertion                                                                                                    | Mise en page             | Formules Doni                   | nées Révision                              | Affichage Dé                                 | veloppeur Aide                                    | Acrobat ASA               | P Utilities                                 |                                                                                                  |                                                                             |                        | 🖻 Partager 👻                    |  |  |  |
|                                                                                 | B25 $\checkmark$ : $\times \checkmark f_x$                                                                                                    |                          |                                 |                                            |                                              |                                                   |                           | Ц                                           |                                                                                                  |                                                                             |                        | ~                               |  |  |  |
| ollées                                                                          | 01/01/2024<br>0 01/11/2024<br>1<br>2                                                                                                    | <u>11,65</u> €<br>11,88€ |                                 | Réponse :                                  |                                              | Bulletin FO                                       |                           |                                             |                                                                                                  |                                                                             | <u> </u>               |                                 |  |  |  |
| iom de <mark>l'em</mark> ployeur et                                             | 3<br>4<br>5                                                                                                    |                          |                                 |                                            |                                              | ENFANT I                                          |                           |                                             |                                                                                                  |                                                                             |                        |                                 |  |  |  |
| n'a pas été fait. 🦳 📲                                                           | 6 Nom de l'emple<br>7 Enfant :                                                                                                    |                          | Decument utilisé                |                                            | Bullatin EO                                  |                                                   | Modif doo utilioó         |                                             |                                                                                                  |                                                                             |                        | Dasument utilisé                |  |  |  |
|                                                                                 | 9                                                                                                    | Enfant av                | ec un handicap, m               | aladie (majoration s                       | spéc. du tx horaire)                         | NON                                               | Abattement 3 fois I       | e montant Horaire o                         | Ju SMIC brut                                                                                     |                                                                             | Enfant a               | vec un handicap, m              |  |  |  |
| ix autres enfants en                                                            | 2                                                                                                    |                          |                                 | Accu                                       | eil réel                                     | ]                                                 | 13                        |                                             |                                                                                                  |                                                                             |                        |                                 |  |  |  |
| taçon.                                                                          | Mois                                                                                                    | Salaires<br>imposables   | Indemnités<br>entretien / repas | Nombre de jours<br>(journée + 8<br>heures) | Nombre d'heures<br>(si journée -8<br>heures) | <sup>i</sup> Nbre de jours de<br>24h consécutives | HS et HC non<br>imposable | Montant repas<br>préparé par les<br>parents | Calcul<br>Abattement                                                                             | A prendre en<br>compte dans la<br>déclaration (voir<br>date de<br>paiement) | Salaires<br>imposables | Indemnités<br>entretien / repas |  |  |  |
| 22<br>22<br>22<br>22<br>22<br>23<br>33<br>33<br>33<br>33<br>33<br>33<br>33<br>3 | décembre 2023     janvier 2024     forvier 2024     forvier 2024     avril 2024     avril 2024     juin 2024     juin 2024     juin 2024     août 2024     soptembre 2024     cotobre 2024 |                          |                                 |                                            |                                              |                                                   |                           |                                             | 0,00 €<br>0,00 €<br>0,00 €<br>0,00 €<br>0,00 €<br>0,00 €<br>0,00 €<br>0,00 €<br>0,00 €<br>0,00 € |                                                                             |                        |                                 |  |  |  |
|                                                                                 | Saisie 2025                                                                                                    | Aide à la déc            | laration                        |                                            |                                              |                                                   |                           | -                                           |                                                                                                  | III III                                                                     | 四                      | ►<br>                           |  |  |  |
|                                                                                 | Taper ici pour rei                                                                                                    | chercher                 | <b>⊟i</b>                       | i 🖬 🧉                                      | s 💁 🗖                                        | . 0 📧                                             | 1                         |                                             |                                                                                                  |                                                                             | <br>∧ ■ <i>@</i> Φ)    | 14:53                           |  |  |  |
| 2015                                                                            | DE                                                                                                    | L                        | А                               | FR                                         | Z                                            | 10                                                |                           |                                             |                                                                                                  |                                                                             | 1                      | 0                               |  |  |  |

#### Attention à la date de paiement

Au niveau de la déclaration d'impôt on doit déclarer que les sommes perçus dans l'année imposée.

Selon la date de paiement des parents, vos revenus peuvent concerner l'année suivante c'est-à-dire les impôts 2026. Dans ce cas vous pouvez ne pas les prendre en compte dans la déclaration actuelle en modifiant ces cellules

De même, vos revenus de décembre 2023 peuvent concerner les impôts 2025. Il faudra donc compléter manuellement les informations

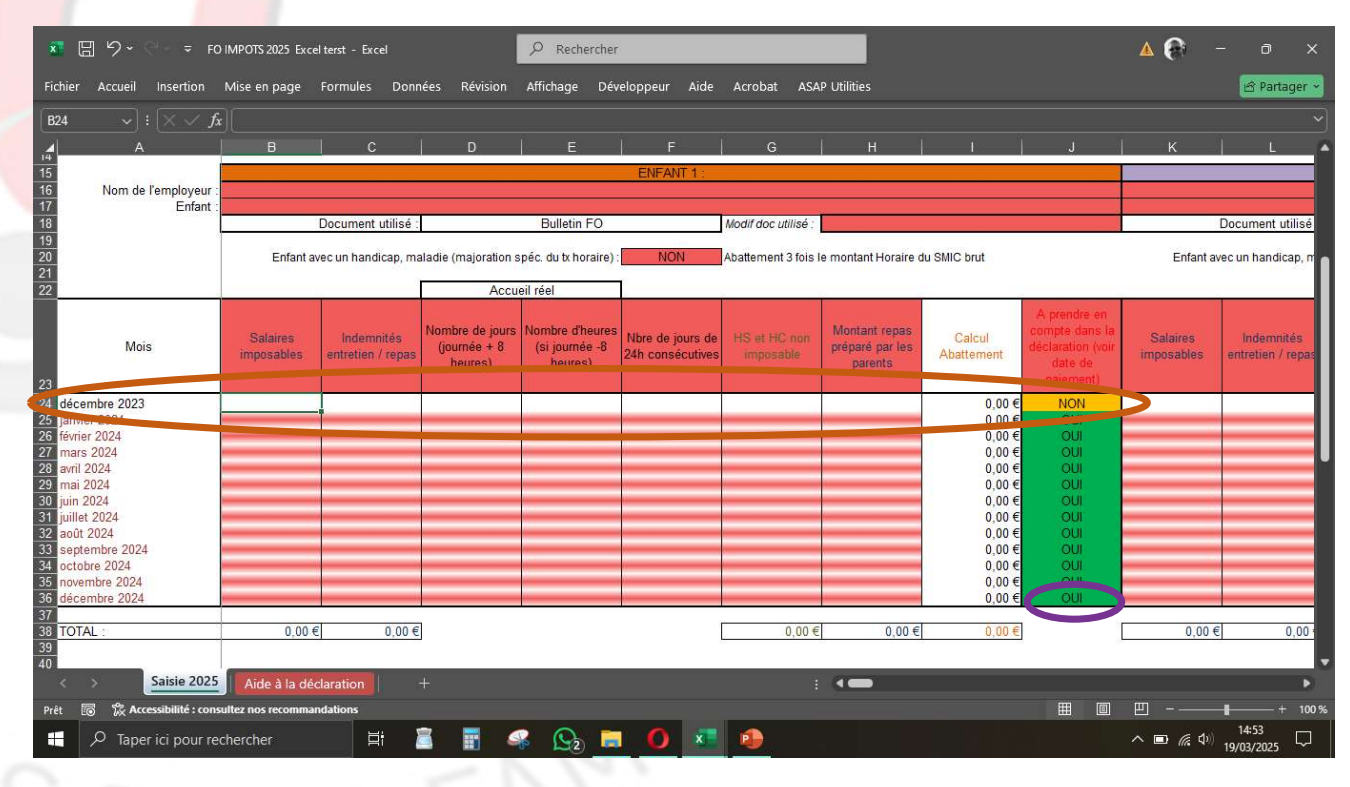

Ensuite, allez sur la feuille « Aide à la déclaration »

Vous pouvez saisir les cases pour chaque employeur SIRET et montant du retenu à la source.

Vous avez maintenant les informations nécessaire pour votre déclaration d'impôt en ligne ou sur papier

| er Acc   | cueil Insertion | Mise en page Formules Données | Révision Affichage             | Développeur Aide                                                                | Acrobat ASAP Ut                                  | ilities                              |  |  | 🖻 Pa |
|----------|-----------------|-------------------------------|--------------------------------|---------------------------------------------------------------------------------|--------------------------------------------------|--------------------------------------|--|--|------|
|          |                 |                               |                                |                                                                                 |                                                  |                                      |  |  |      |
| ase 1AA  | ou 1BA          | particuliers employeurs       |                                |                                                                                 |                                                  |                                      |  |  |      |
| Enfant   | Numéro SIRET    | Nom du collecteur (employeur) | Montant du Revenu<br>Imposable | Abbattement<br>Forfaitaire (Assistants<br>maternels/familiaux,<br>journalistes) | Revenus d'heures<br>supplémentaires<br>exonérées | Montant de la<br>retenue à la source |  |  |      |
| Enfant 1 |                 | Mme Dupont Agnès              | 12 050 <del>(</del>            | 8 523 €                                                                         | 1 111 €                                          |                                      |  |  |      |
| Enfant 2 |                 |                               |                                |                                                                                 |                                                  |                                      |  |  |      |
| Enfant 3 |                 |                               |                                |                                                                                 |                                                  |                                      |  |  |      |
| Enfant 4 |                 |                               |                                |                                                                                 |                                                  |                                      |  |  |      |
| Enfant 5 |                 |                               |                                |                                                                                 |                                                  |                                      |  |  |      |
| Enfant 6 |                 |                               |                                |                                                                                 |                                                  |                                      |  |  |      |
| Enfant 7 |                 |                               |                                |                                                                                 |                                                  |                                      |  |  |      |
| Enfant 8 |                 |                               |                                |                                                                                 |                                                  |                                      |  |  |      |
| Enfant 9 |                 |                               |                                |                                                                                 |                                                  |                                      |  |  |      |
|          |                 | TOTAL du montant à reporter : | 3 527 €                        | 8 523 €                                                                         | 1 111€                                           | 0€                                   |  |  |      |
|          |                 |                               |                                |                                                                                 |                                                  |                                      |  |  |      |
|          | Saisie 2025     | Aide à la déclaration +       |                                |                                                                                 | 1.4                                              |                                      |  |  |      |

| otre déclaration d'impôt<br>pier | Ficher       Accelit       Insertion       Mise en page       Formules       Données       Révision       Affichage       Développeur       Aide       Accebat       ASAP Utilities         67 $\checkmark$ $\restriction$ $\checkmark$ $\restriction$ $\restriction$ $ \restriction$ $ \restriction$ $ \restriction$ $ \restriction$ $ \restriction$ $ \restriction$ $ \restriction$ $ \restriction$ $ \restriction$ | <mark>  Artager →</mark><br> <br>    J   K   L   W |
|----------------------------------|----------------------------------------------------------------------------------------------------|----------------------------------------------------|
|                                  | 21 Cl-descous les informations qui vous aides à compléter la partie "Traitements, Salaires" de votre déclaration 22 23 Traitements, Salaires : 20 24 Revenus des salariés des particulers employeurs - Nom de l'Ass mat. 3 527 € Case 1AA ou 1BA 25 26 27 27 27 28 29 29 29 29 29 29 29 29 20 20 20 20 20 20 20 20 20 20 20 20 20                                                                                                    |                                                    |
|                                  | 22<br>Abatement forfalare des assistants maternels/familiaux et des journalistes - Nom de TAss mat. 8 523 € Case 10A ou 1HA<br>29                                                                                                    |                                                    |
|                                  | Sp.     Heures supplimentaires sonnérés - Non de l'Asa nat.     1111 €     Case 1Git su 1 HI       31     Attention pour les montants des heures supplimentaires virities qu'il en y a pas dipà un montant en cliquant qur le crayon de la case 1 AJ ou 1 BJ       32     Attention pour les montants des heures supplimentaires executives et la case 1 Rique d'avoir 2 fois le montant       33     Les montants des pour la referie à la source que pour les heures aupplimentaires ai le case e prèsents.       34     Si c'est le cas mettre 0 dans le détail de la case 1 AJ ou 1 BJ       35     Faire à môme chose pour la referie à la source que pour les heures aupplimentaires ai le cas es prèsents.       37       38       39       30       40                                                                                                    |                                                    |
|                                  | éc<br>éc<br>47<br>47<br>47<br>47<br>47<br>47<br>47<br>47<br>47<br>47                                                                                                    |                                                    |

Ouvrir le simulateur « FO Impôt 2025 »

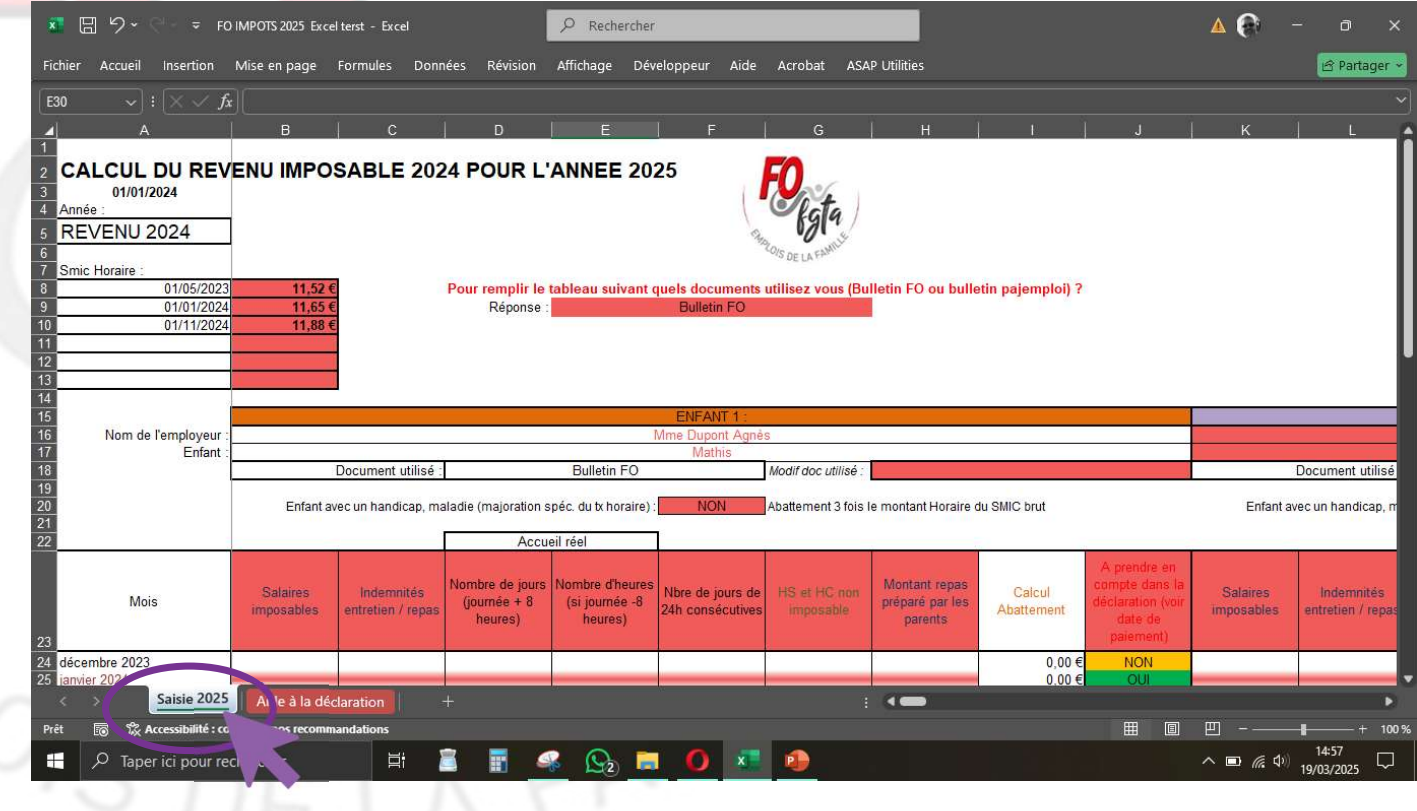

Vous devez répondre à la question en rouge et choisir : 🔵

« Bulletin Pajemploi»

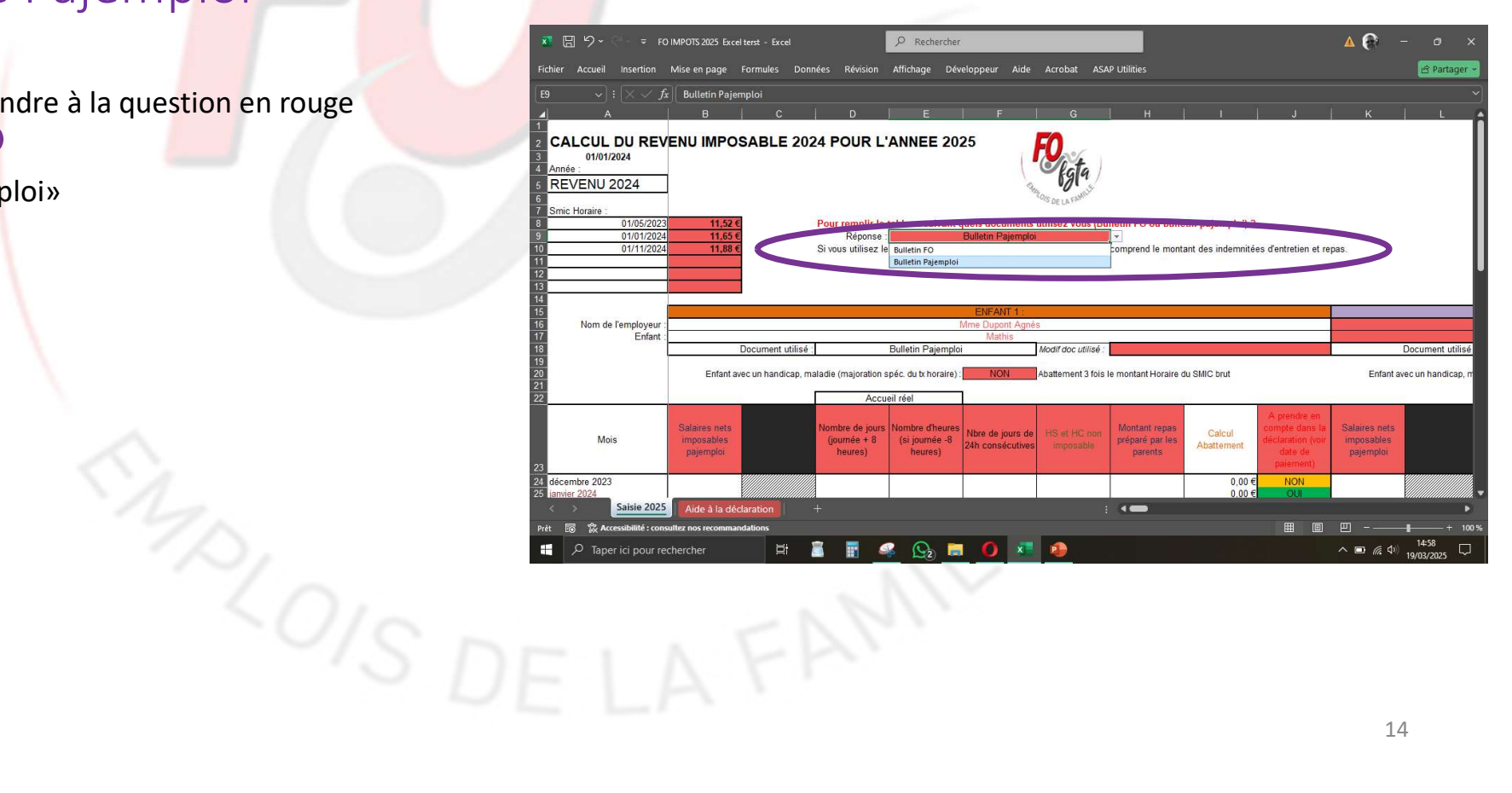

Il faut maintenant saisir les données à partir de vos BS pajemploi et de votre agenda

Exemple :

Pour janvier 2024 : le montant à saisir dans le simulateur « FO impôt 2025 »

Vous continuez à compléter avec les donnés de votre agenda (nombre de jours....)

#### « BS PAJEMPLOI 01/2024»

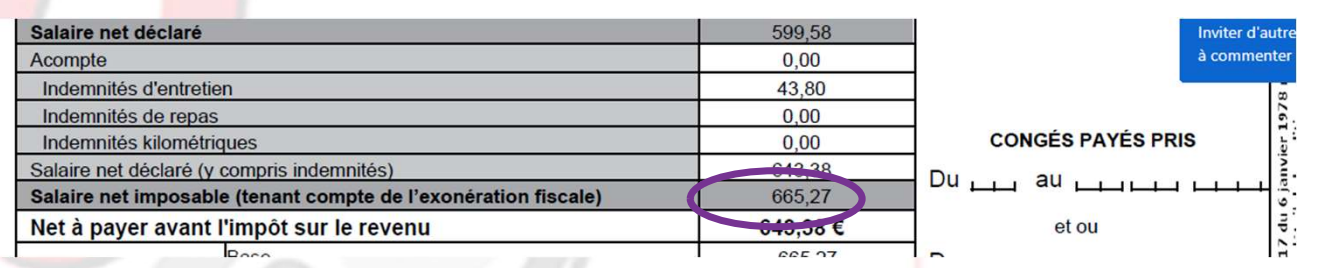

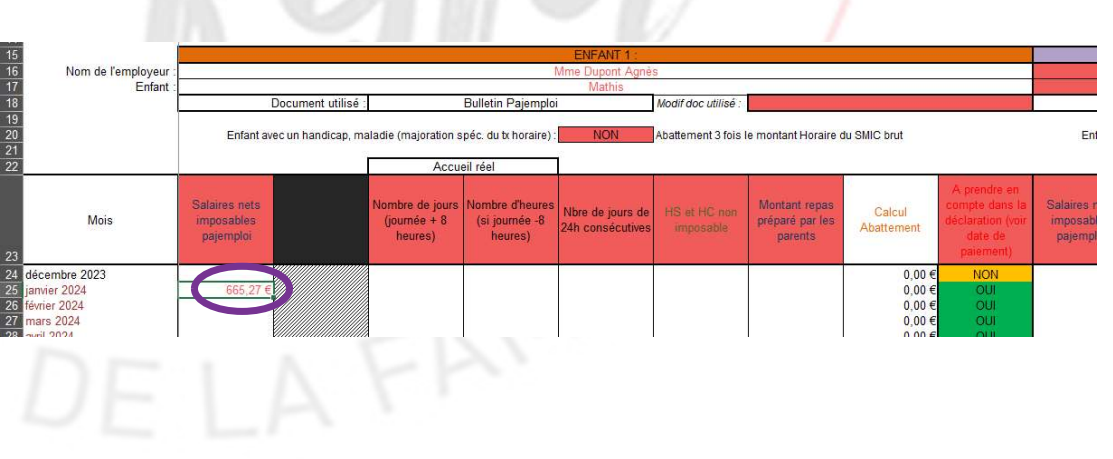

#### Attention à la date de paiement

Au niveau de la déclaration d'impôt on doit déclarer que les sommes perçus dans l'année imposée.

Selon la date de paiement des parents, vos revenus peuvent concerner l'année suivante c'est-à-dire les impôts 2026. Dans ce cas vous pouvez ne pas les prendre en compte dans la déclaration actuelle en modifiant ces cellules

De même, vos revenus de décembre 2023 peuvent concerner les impôts 2025. Il faudra donc compléter aussi ces informations

#### « IMPOT 2025»

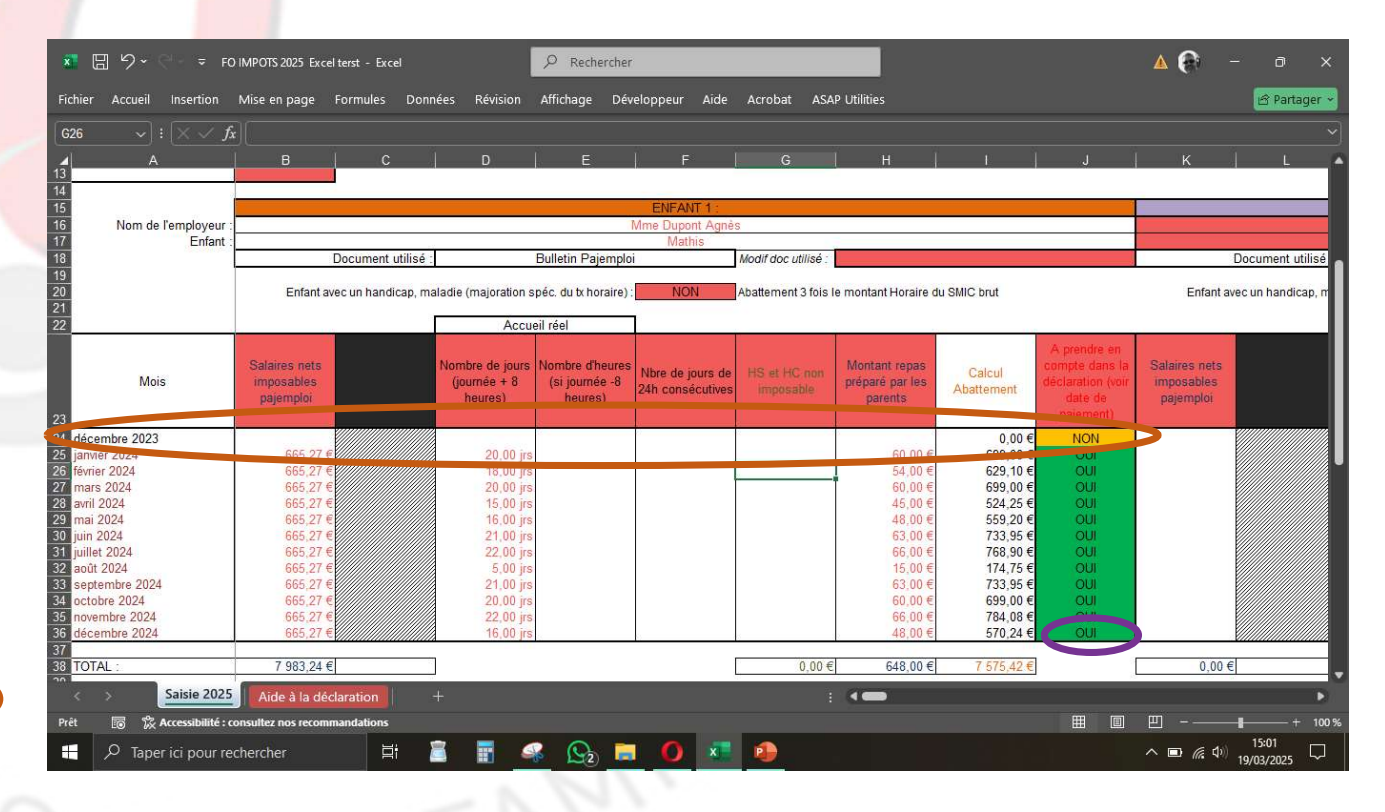

Ensuite, allez sur la feuille « Aide à la déclaration »

Vous pouvez saisir les cases pour chaque employeur SIRET et montant du retenu à la source.

Vous avez maintenant les informations nécessaire pour votre déclaration d'impôt en ligne ou sur papier r Accueil Insertion Mise en page Formules Données Révision Affichage Développeur Aide Acrobat ASAP Utilitie:

 $\checkmark$  :  $\times \checkmark f_x$ 

Le tableau ci-dessous permet de vous aider à saisir les informations nécessaires lorsque vous cliquez sur votre déclaration sur le crayon à coté de la case 1AA ou 1BA

4 Revenus des salariés des particuliers employeurs

| 6        | nfant   | Numéro SIRET | Nom du collecteur (employeur) | Montant du Revenu<br>Imposable | Abbattement<br>Forfaltaire (Assistants<br>maternels/familiaux,<br>journalistes) | Revenus d'heures<br>supplémentaires<br>exonérées | Montant de la<br>retenue à la source |
|----------|---------|--------------|-------------------------------|--------------------------------|---------------------------------------------------------------------------------|--------------------------------------------------|--------------------------------------|
| 7 En     | fant 1  |              | Mme Dupont Agnès              | 8 631 €                        | 7 575 €                                                                         |                                                  |                                      |
| En       | nfant 2 |              |                               |                                |                                                                                 |                                                  |                                      |
| En       | nfant 3 |              |                               |                                |                                                                                 |                                                  |                                      |
| 0 En     | nfant 4 |              |                               |                                |                                                                                 |                                                  |                                      |
| En       | nfant 5 |              |                               |                                |                                                                                 |                                                  |                                      |
| En       | nfant 6 |              |                               |                                |                                                                                 |                                                  |                                      |
| En<br>3  | nfant 7 |              |                               |                                |                                                                                 |                                                  |                                      |
| En       | nfant 8 |              |                               |                                |                                                                                 |                                                  | -                                    |
| En       | nfant 9 |              |                               |                                |                                                                                 |                                                  |                                      |
| <u>.</u> |         |              |                               | 1.050.0                        | 7.77.6                                                                          |                                                  |                                      |
| <        | ×       | Saisie 2025  | Aide à la déclaration +       |                                |                                                                                 | : (                                              |                                      |

### «FO IMPOT 2025»

-dessous les informations qui vous aides à compléter la partie "Traitements, Salaires" de votre déclaration

TOTAL du montant à report

ements, Salaires :

Revenus des salariés des particuliers employeurs - Nom de l'Ass mat : 1056 € Case 1AA ou 1BA

7 575 €

0€

nent forfaltaire des assistants maternels/familiaux et des journalistes - Nom de l'Ass mat : 7 575 € Case 1GA ou 1HA

Heures supplementares exoleries - Non de l'Ass mat 0 € Case 1GH ou 1 HH tention pour les montants des heures supplementaires vénifez qu'il n'y al pas déjà un montant en cliquant sur le crayon de la case 1 AJ ou 1 BJ is informations de spiempioi remonte automatiguement dans cette case il risque d'y avoir 2 fois le montant c'est cest le cas mette d'anis d'edit al de case 1 AJ ou 1 BJ

Saisie 2025 Aide à la déclaration

17

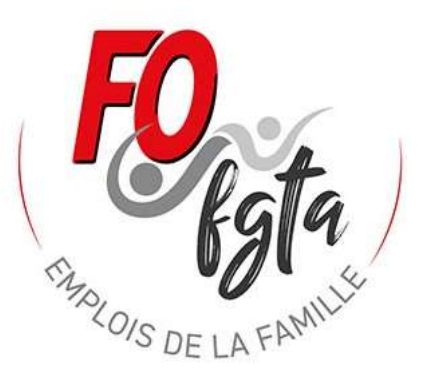

J'espère que cette notice vous aura aidez sinon contactez nous.

Vous pouvez nous contacter par mail : <u>fo.outils@gmail.com</u> ou par téléphone : David 06 06 46 29 37 (l'après midi en 13h30 – 15h30 ou le soir).